تسم ابيد الرحمن الرحيم نحوه ورود اطلاعات تعیین نام در سایت ثبت شرکتها و موسسات غیر تجاری

## \*ابتدا به سایت ثبت شرکتها و موسسات غیر تجاری مراجعه نموده (به نشانی irsherkat.ssaa.ir )

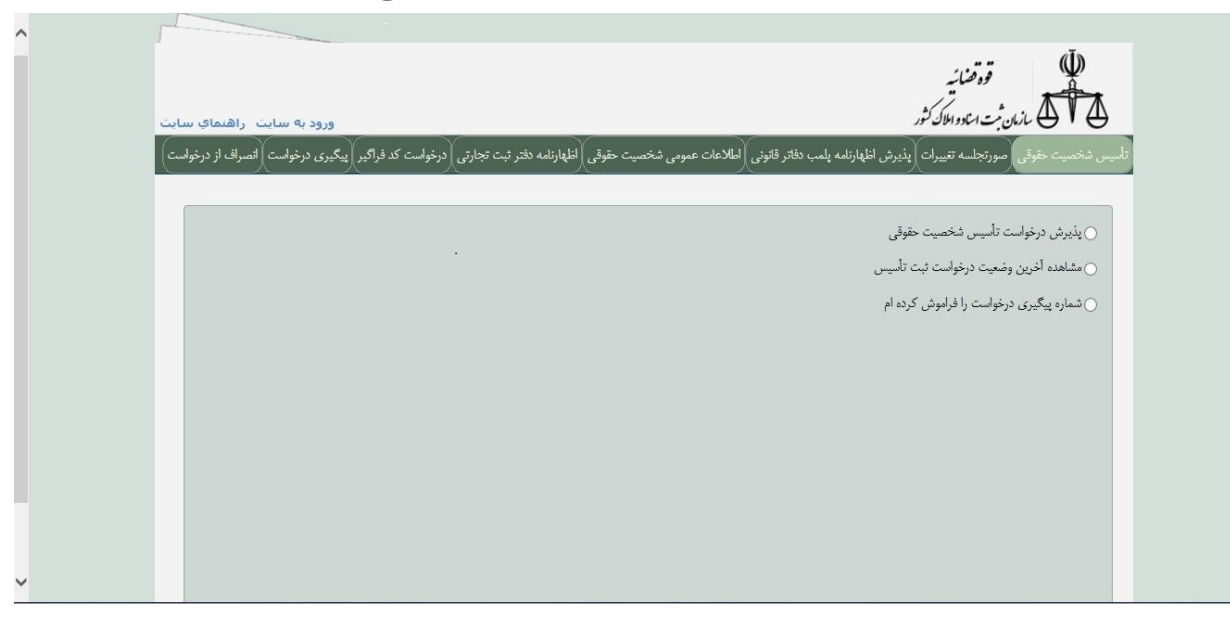

\* سپس در صفحه باز شده گزینه پذیرش درخواست تاسیس شخصیت حقوقی را انتخاب کرده و از زبانه های پیش رو نوع شرکت و یا موسسه در شرف تاسیس خود را انتخاب کرده

|      |                                                                     | قود صنائير                                                                                                |
|------|---------------------------------------------------------------------|----------------------------------------------------------------------------------------------------|
| ايت  | ورود به سایت اراهنمای س                                             | 🔬 🛚 🕭 🖉 بازمان ثبت امتاد واملاک کثور                                                                      |
| (c., | ه دفتر ثبت تجارتی درخواست کد فراگیر پیگیری درخواست انصراف از درخواه | تأسيس شخصيت حقوقي صورتجلسه تغييرات إيذيرش اظهارنامه يلمب دفاتر قانوني ألعلاعات عمومي شخصيت حقوقي أظهارنام |
|      |                                                                     | <ul> <li>پذیرش درخواست تأسیس شر ایتخاب نماید</li> </ul>                                                   |
|      |                                                                     | مشاهده آفرین وضعیت درخو شرکت با مسئولیت محدود                                                             |
|      |                                                                     | ا شردت سهامی خاص<br>() شماره پیگیری درخواست را فا شرکت تضامنی                                             |
|      | (                                                                   | شرکت نسبی                                                                                                 |
|      |                                                                     | نوع شخصیت حقوقی شرکت مختلط سپامی                                                                          |
|      | *                                                                   | شرکت مختلط غیرسهامی<br>شرکت سفامه عام                                                                     |
|      |                                                                     | شرکت تعاونی                                                                                               |
|      |                                                                     | موسسه غیر تجاری                                                                                           |
|      |                                                                     | شعبه شرکت خارجی                                                                                           |
|      |                                                                     | نمايندگى شركت خارجى                                                                                       |
|      |                                                                     | شرکت تعاونی سهامی عام<br>منابق میماند گذاری                                                               |
|      |                                                                     | صنوق سرمایة اداری                                                                                         |

\*در اینجا به عنوان مثال شرکت با مسئولیت محدود را انتخاب کرده و بر روی گزینه ادامه کلیک می نماییم

| ^ | قوق منائر<br>منابع منابع المان ثبت الماد المال كور<br>المس تخصیت حقوق مورتجاسه تعییرات پذیرش اظهارنامه بلمب دفاتر قانونی (اعلامات عمومی شخصیت حقوقی) اظهارنامه دفتر ثبت تجارتی (مؤاست کد فراکبر) پیگیری مرفواست (کمراف از مرخواست) |
|---|----------------------------------------------------------------------------------------------------|
|   | <ul> <li>پابرش درخوانت تلیس تخصیت حقوقی</li> <li>مشاهده افرین وضعیت درخوانت تلیس</li> <li>شهاده افرین وضعیت درخوانت تلیس</li> <li>شهاره پیگیری درخوانت را فراموش کرده ام</li> <li>نوع شخصیت حقوقی</li> </ul>                       |
|   |                                                                                                    |
|   | ادنعه                                                                                                    |
| ~ | مایت اطلاع رسانی قولین، مقررات، بخشنامه و اطلاعیه ثبت شرکت ها بنجره واحد سازمان امور مایاتی و مازمان ثبت استاد و املاک کشور                                                                                                    |

\*در صفحه باز شده که شامل اطلاعات عمومی شرکت می باشد، فیلدهای ستاره دار که شامل(استان و شهر واحد ثبتی، مدت فعالیت شرکت، سال مالی و شروع آن، نوع مالکیت شرکت، وضعیت شعبه، وجود یا عدم وجود مجوز، شماره تلفن، کدپستی و نشانی) را پر کرده و بر روی گزینه گام بعدی کیلک می نماییم 

| <u>.</u> | ورود به سابت. راهنمای سا                                 | ~                                                                                             | ~~~                                                                 | مانهان ثبت استاد و اطاک کشور<br>مانهای ثبت استاد و اطاک کشور | <b>ATA</b>                          |  |
|----------|----------------------------------------------------------|-----------------------------------------------------------------------------------------------|---------------------------------------------------------------------|--------------------------------------------------------------|-------------------------------------|--|
|          | جازئی درخواست کد فراکیر (پیگیری درخواست) لصراف از درخواس | ىات مەرمى <del>"تاخ</del> مىت حقوقى) (اللهارنامە ناشر لېت ا                                   | ر اظهارتامه پلمب تغاثر قانونی∫ اطالاه                               | فى مورتجلسه تغييرات (بنيزته                                  | الليس <del>مت</del> حميت حقو        |  |
|          |                                                          | ورو شایت سرمایه اشتقانی امورا<br>(۰) (۰) (۰) (۰)<br>ای که با "ه" علامت گذاری شده اند اجزاریست | حکمی اکارهای دیلولندی اسوه<br>()<br>اکاریل اقائم اطالاه             | مات موی تترکت اماندان<br>وی                                  |                                     |  |
|          | کلم بسدی 🐂                                               |                                                                                               |                                                                     |                                                              | _                                   |  |
|          | ات رد پذیرش درخواست فراهم خواهد شد.                      | موضوع فعالیت و ا <u>وجا را</u> کلیک تمایید<br>ر صورت تباز به اخذ مجوز و عدم ارسال آن موج      | اجع ذیصلاح در هنگام انتخاب تام،<br>ا جدول اعلامی با منقاضی بوده و د | ص تیازمندی به اخذ مجوز از م<br>یت عدم تعلیق موارد اظهاری     | به منظور تشخ<br><b>تذکر</b> : مستوا |  |
|          | *                                                        |                                                                                               |                                                                     | نېټې لتخاب نمايېد ــ                                         | استان واحد                          |  |
|          | *                                                        |                                                                                               |                                                                     | دد ثبتی التخاب نمایید _                                      | تىھرستان وا                         |  |
|          |                                                          |                                                                                               | · 🗸                                                                 | شركت نامحنود                                                 | مدت فعاليت                          |  |
|          | *                                                        | تىروغ بىال مالى روز                                                                           | <br>میلادی*                                                         | ال مالي 💿 تتمسى                                              | نوع تقويم ــ                        |  |
|          | *                                                        | وضعيت تنعيه اندار                                                                             | 0 <sub>بول</sub> ی*                                                 | تىركت 🄍 خمومى                                                | نوع مالكيت                          |  |
|          | <u> </u>                                                 |                                                                                               | ⊖ دارد *                                                            | چوز 💿 نیارد                                                  | نیاز به اخذ ه                       |  |
|          |                                                          | تماره دورنگار                                                                                 | ¢                                                                   |                                                              | شماره تلفن                          |  |
|          |                                                          |                                                                                               |                                                                     |                                                              | يت الكترو                           |  |
|          |                                                          | دریافت نشانی کد پستی از اداره پست                                                             |                                                                     |                                                              | •<br>کد ستی                         |  |
|          | *                                                        |                                                                                               | 1                                                                   |                                                              | نماني.                              |  |
|          |                                                          | ينالو كلي                                                                                     | پرستان واحد ثبتي" انتخاب شده د                                      | ر<br>د شده می بایست مطابق با "د                              | ا. كەپىتى ۋا                        |  |
|          | ی لینک ایجاد شده در سامانه کد پستی به تشانی              | ت شرکت پست، درخواست اصلاح خود را از طری                                                       | اتوتی فراخواتی شده از باتک اطلاعا                                   | یت هرگوته معایرت در آدرس ا                                   | ۲ در صورت را                        |  |

\*در گام بعدی، فیلدها مرتبط با اطلاعات متقاضی می باشد که باید به دقت پر گردد و سپس بر روی گام بعدی که مربوط به تعیین نام شخصیت حقوقی در شرف تاسیس می باشد کلیک نمایید

| المالي شد اعتراد وكار الم                                                                                                    | ورود به سایت ارهنمای سایت                           |
|----------------------------------------------------------------------------------------------------|-----------------------------------------------------|
| المبسى تتخميت خلوني حورتياسه تبيرات إيثرتن اللهازنفه بلسب علم قلوني إفلامات صومى تتخصيت خلوني                                       | واست کد فراکیز (پیگیری درخواست ( اصراف از درخواست ) |
| لىالىكەمبوىتېركە ئىلاملەخلەن باردان بولىرۇش، بولۇ، بولۇ                                                                             | ىپ روندە كىرائىدۇ لىك                               |
|                                                                                                    | · · · · · · · ·                                     |
| الكليل فالم عالماني هايا + فالساط                                                                                                   | 2454. 2440                                          |
|                                                                                                    |                                                     |
| مشخصات متقاضى                                                                                                    |                                                     |
| متقاضی، شخصی است که از سوی شخصیت حقوقی معرفی و کلیه ایانانج های قانوتی از طریق پیامک به<br>تاسیده می باشد                           | ی گردد و هرگونه مسئولیت ورود اطلاعات با             |
| تابعیت [برٹی ♥* تمارہ ط                                                                                                    | 8                                                   |
| لم المحلول                                                                                                    |                                                     |
| تماره همراه 👘                                                                                                    |                                                     |
| مشخصات امضاء كننده دفتر قانونى                                                                                                    | L                                                   |
| مراةً تخص طيق مدرف تنده در ذيل موزنجلسك من تواند در خصوص لبت دفتر الكترونيكي(امالــَّا                                              | ور آگهی به اناره نیت شرکتها مراجعه تماید که         |
| اطالاهات وی تیز در ذیل ذکر گردیده است.<br>- حک می از داد کسیده ایک اجتماع کردید. در ایکانان از ایک کانان دادگار در                  | - I I day the all share I day                       |
| در طوریت مسینی و بین می و بین می و بین در اس این این در است مسینی و بین است این است مسینی و بینا می این این این<br>اسارک ارسال گردد | ىرى) يا جارا، موارب مىلىپ، ھەرە يا باير             |
| سمت الخلب تناييد                                                                                                    | *                                                   |
| نام خانوا                                                                                                    | *                                                   |
| تماره ملی 📃 *                                                                                                    |                                                     |
|                                                                                                    |                                                     |

\*در این گام به ترتیب نام های درخواستی را طی اولویت ۱ الی ۵ در سامانه درج نمایید

## نکته:

۱- اسامی انتخابی باید دارای معنی و ریشه فارسی از فرهنگنامه های معتبر دهخدا، معین و یا عمید باشد
۲- مطابق ماده ۶ آیین نامه اجرایی قانون ممنوعیت بکار گیری اسامی، عناوین و اصطلاحات بیگانه افرادی که علاوه بر زبان فارسی به یکی از زبانهای خاص اقلیتهای دینی شناخته شده در قانون اساسی یا گویشهای محلی و قومی رایج دربعضی مناطق ایران سخن می گویند مجازند از اسامی خاص متعلق به آن زبان یا گویش در نامگذاری خدمات محصولات و مؤسسهها و اماکن مربوط به خود درهمان مناطق استفاده کنند.
۳ - مطابق ماده ۴ آیین نامه مذکور آن دسته از کلمات عربی و همچنین بعضی از واژههای متعلق به سایر زبانها یا گویش در تامگذاری خدمات محصولات و مؤسسهها و اماکن مربوط به خود درهمان مناطق استفاده کنند.
۳ - مطابق ماده ۴ آیین نامه مذکور آن دسته از کلمات عربی و همچنین بعضی از واژههای متعلق به سایر زبانها یا که از دیر باز در زبان فارسی رواج یافته و هم اکنون جزیی از زبان فارسی محسوب می شود یا واژهها و اصطلاحات که از دیر باز در زبان فارسی رواج یافته و هم اکنون جزیی از زبان فارسی محسوب می شود یا واژهها و اصطلاحات عربی بر گرفته از می زبان فارسی رواج یافته و هم اکنون جزیی از زبان فارسی محسوب می شود یا واژهها و اصطلاحات که از دیر باز در زبان فارسی رواج یافته و هم اکنون جزیی از زبان فارسی محسوب می شود یا واژه ها و اصطلاحات عربی بر گرفته از متون و معارف و فرهنگ اسلامی که با بافت زبان فارسی معیار هم خوانی و تناسبداشته باشد واژه بیگانه تلقی نمی شود.

۴- نام های درخواستی همچنین از لحاظ سابقه عین نام، تشابه نام، رعایت اصول نگارشی، نیاز و یا عدم نیاز به مجوز و استفاده و یا عدم استفاده از نام های غیر مجاز(مطابق با دستورالعمل اجرایی تعیین نام) مورد بررسی کارشناسی قرار گرفته و در صورت رد نام از طریق سامانه دلایل آن به صورت صریح و منجز به متقاضی ابلاغ می گردد.

| ~ | <b>آرمان</b><br>تاریخه مادران کار<br>به موتند مندران آردین افزانی بسر های (فاتنان مدین تنصیت مقول (فارانده ملز بت جاری (توابلت کا فرجه (آرجری توابلت)                                                                                                    |                                                                                              |
|---|----------------------------------------------------------------------------------------------------|----------------------------------------------------------------------------------------------|
|   | المىسى درك كالالفان علومان بوليلان بينيونيلان ميران المشارعين هذا بين الماليكيون هذا بين الماليكيون الماليكي<br>الماليكي الماليكي الماليكي الماليكي الماليكي الماليكي الماليكي الماليكي الماليكي الماليكي الماليكي الماليكي الم<br>الماليكين كالام غالام غالامل كدا "" «المال كالارات لا لياريت الماليكي الماليكي الماليكي الماليكي الماليكي المالي                                  | اناماد<br>شماره پیکیری ۲                                                                     |
|   | سیس به در نام دینوشن نوداری گردد<br>تحصیت منول از قبل همیلیت مدوره و هندن او د. در نامه در نوایش نوداری گردد<br>می بنه ایند از قبل که بالی وقتی مرکز، مرحله کرفته بی هرد در دنوایت گردند ایت سرقا نام آیندی، قبلی را درج و بیترس نبوده وجداد بیکیری آن<br>بیران اعظمی برای داری نوید.<br>این مرافقی برای داری نیوانید.<br>در به دست است است این دارای قبل منافقات بیش از قبل که نبان | ۱ - از دی وژه ۲<br>۲ - از دی نوع۲<br>۲ - در میزی طلع<br>۱ - در میزیکه تا<br>۱ - در میزیکه تا |
|   | ین بین رویش میلیدی مین میروند میرد<br>محاب نیایی ای " مام درخواستی ای " مام درخواستی ای " ای میرونی منابع این میرونی میرونی این میرونی میرونی میرونی<br>مردی افتاد میرونی رویه روزی روزی روزی اورانی افتادی مرد در درخواستی منابعی این کردنیاید.<br>میرونی میرونی میرونی میرونی اورانی افتادی میرونی میرونی منابعی این کردنیاد.                                                      | یه منفور سنزمی<br>اولویت تام<br>توضیحات مثقاد<br>جهت مشاهده نام                              |
|   | الإمغراشي وهواس                                                                                                    | للو                                                                                          |

\*پس از انتخاب اولویت ۱ ، فیلد نام درخواستی را پر نموده

| ^ | ار ترشن :<br>محک که نام زند، مادیک تر<br>دامین شامین منابع که ترشی این و تفاوانده باید مادی که تلوی (فاین معر و معران) و تواند که ترش (مرداند که ترش (مرداند) و تواند)                                                                                                    |
|---|----------------------------------------------------------------------------------------------------|
|   | المالاند مسرور کرد اللانان مشرور کرد اللانان میشود کرد.<br>این این این این این این این این این این                                                                                                    |
|   | ۲- از درم ورک «جترک» « در نام دیتولس طونباری کرد:<br>۳- از درم ورک «جترک» « در نام دیتولس طونباری کرد:<br>۳- در میری های که به طل قلینی چکرد در مطل کرته کنی در مولف کردید احت مرا نام زلیدت»، قبلی را درج و پایتری سوده وستره بیگیری آن<br>را در قصب کنیجات طلقی در میدید: |
|   | • در مویکه اند و مولون ناز بار این توضیحات بیادی دارد بوی و معلی بودی بایست در قست توفیحات می تود:<br>به مطار مدین به مندی مدین<br>انوعیت تام<br>- توفیحات مطاقی<br>- مهد مندمه دار های تحت<br>- مهد مندمه داره های تحت<br>- انوعیت اندی                                    |
|   | ست مدد<br>اللحا معاد معاد معاد معاد                                                                                                    |

\*در صورتی که نام درخواستی نیاز به ارائه مستند و یا اشاره به شماره پیگیری مسبوق داشته باشد متقاضی می تواند در قسمت توضیحات متقاضی به موارد مذکور اشاره نماید

| قة تعني:<br>ماندي: في محالية المحالية المحالية المحالية المحالية المحالية المحالية المحالية المحالية المحالية المحالية الم                                                                                                    |
|----------------------------------------------------------------------------------------------------|
| تارین داشت: مغرل مورجلت میران (بایر تر فاراند) بین مار اندان این میراند این افتاران میراند میران (بایران مرداند) این و درماند)<br>افتارین داشت: مغرل مورجلت میران (بایران میراند)<br>افتارین میراند این میراند این میراند این میراند این میراند این میراند این میراند این میراند این میراند این میرا<br>میراند این میراند این میراند این میراند این میراند این میراند این میراند این میراند این میراند این میراند این می |
| شماره بیگیری ۲۷۳،۸۵۲۴۱۰۱۱۲۵۸،۲۷۳ رفتیب یا بلیزش موک شده توسط مطاقعی<br>تکمیل قائم افادش که با "م" ماشت کاران تصد ان ایزایت<br>کشویل                                                                                                    |
| ۱- از درع وی هجرکت مر نام درمولیت مونتاری کرد:<br>۲- از درم نوع تصحب میکن از قبل هستوک محموده و هماندرم و در در نام های درمولیتی فودتری گردند<br>۲- در مورد نظری میکنه ایش دانولی که به قل کلوی میکرد در موط کارکنامی عجر به در درمولیت گردند است مرفا نام این تک فایل از می و پنویی نبوده و تصار بیکبری آن<br>در از ۵- در تا محاولیت های داند.                                                                          |
| ۲- « مریک نام دونیکی نام دونیکی نام داری توضیح بیشتری دارداز قبل سند دارس بودن، یوس و محلی بودن امراب می پایست در قسمت توضیحات درج کردد.<br>به مطور معترسی به مسور اسال بهکونکی نمین نام ا <u>وسایل</u> کاریک نمایید<br>اولویک تام ( ۱ ) ۲ ) تام در داروکیکی اور دارم است ( ۱ ) ۲ ) تام درخوایشتی ( اورا هیشت، باسازاند)                                                                                                 |
| توغیخات مناقبی به استا، میرو شار، ۲۳۳ مروغ (۲۳۳ کاریک برکزی)<br>اور ناوشان کاریکی به شار ماه (۲۳۷ مروغ (۲۳۳ مروغ (۲۳۳ مروغ (۲۳۳ مروغ)))<br>- بهت مدانده نام دان التخاص عقوقی ایت کنما با در نظر کرخی وارد کاریک اعتبال کنم در نزدر شویلی کلیک ندایند.<br>- سال                                                                                                    |
| لليت للإدتيلش خبت وراش                                                                                                    |

\*در ذیل قسمت توضیحات متقاضی امکان جستجوی نام برای افراد فراهم گردیده

## \*همین روند برای اولویت های ۲ الی ۵ نام های درخواستی در صورت تمایل انجام می پذیرد

| ورود به سایت ازهنمای سایت                                                                                      | منانیہ<br>یہ داخل کشر                                                                         | ii turata                                          |  |
|----------------------------------------------------------------------------------------------------|-----------------------------------------------------------------------------------------------|----------------------------------------------------|--|
| بازله نفتر ثبت تجارتني درتنواست کاد فراکبر) پیگیری درتنواست (لسراف از درتنواست)                                | سه نييرات (يَذِرق اظْهَارْقَام يَسْب طَائر قَانِي) إطَّانِعات عمومي شخصيت طَوْلي) إطَّا       | تأسيس شخصيت تقوقي سورتينا                          |  |
| فىقىرىلىرى قىپ <sub>مۇ</sub> رلە تېرىلىغۇر قىلى                                                                | درکت انالامات عقانی کارهای درغوانش میشور قدارت میریاد<br>ای                                   | المالامات سوس ا<br>المالامات سوس ا                 |  |
|                                                                                                    | ۷۸۲۸۸۵۹۴۱۰۱۱۱ وضعیت : بذیرش موقت شده توسط متقاضی                                              | شماره پیگیری ۵۸۰۲۷۲                                |  |
| تده اد اجرازیست                                                                                                | تکبیل قلام اطلامتی که با "«" مانمت کناری:                                                     |                                                    |  |
| كامقلى كامسدى                                                                                                  |                                                                                               |                                                    |  |
|                                                                                                    | در نام درخولیتی خودداری گردد.                                                                 | (- از درع وازه «تترکت»                             |  |
|                                                                                                    | نوقی از قیبل هستولیت محدوده و اتصادتی» و در نام های درخوانشی خودداری گ                        | ۲- ( درج نوع تتخصیت خا                             |  |
| یده است، صرفاً نام تأیید <del> س</del> ده قبلی را درج و ین <del>یز س</del> نموده <del>و س</del> ماره بیکیری آن | تأیید نام قبلی که به طیل قدونی دیگر، در مرحله کا <del>رتش</del> اسی متجر به رد درخواست گر:    | ۳- در صورت د <del>کس</del> ن سایقه                 |  |
| ر) در آب در ایست در قسمت تهاسخات درج گردد.                                                                     | سی درج سوید.<br>در ایدار به از که توقیحات مشتر و را دارا قبل مستند قارسی بودن بومی و محلی بود | را در قسمت نومیردان شد.<br>۲۰ د. صدرتیکه نام دخمان |  |
|                                                                                                    | المال چگونگی تمین نام <b>ایجا را</b> گلیک نمایید                                              | به حظور متترسی به متو                              |  |
| ويرا هوشمند يارسوان                                                                                            | 🔹 تام درخولستی                                                                                | اولویت تام                                         |  |
| <u></u>                                                                                                    | به استناد مجوز شماره ۲۵۶۷۱ مورخ ۲۷/۲/۱ بانک مرکزی                                             | توضيحات متقاضى                                     |  |
| v                                                                                                    | این نام قباد با کدی گیری به شماره ۳۳۳۵۲۵۶۷۵۷۷ مورد تایید قرار گرفته                           |                                                    |  |
| ناهی <mark>اوبدار</mark> ا کلیک تعالید                                                                         | ناص حقوقی ایت تشده با در نظر گرفتن واژه یا واژگان لتخاب تشده در نام درخولستی ه                | جهت مشاهده نام های اللہ                            |  |
|                                                                                                    | تيت حذق                                                                                       |                                                    |  |
| وغيت ورايل                                                                                                    | ئام درخواستی                                                                                  | لاوت                                               |  |
|                                                                                                    |                                                                                               |                                                    |  |